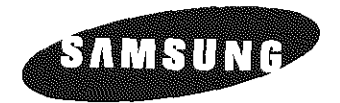

# LTM1555 LTM1755 (For NTSC systems) TFT-LCD TV/Monitor

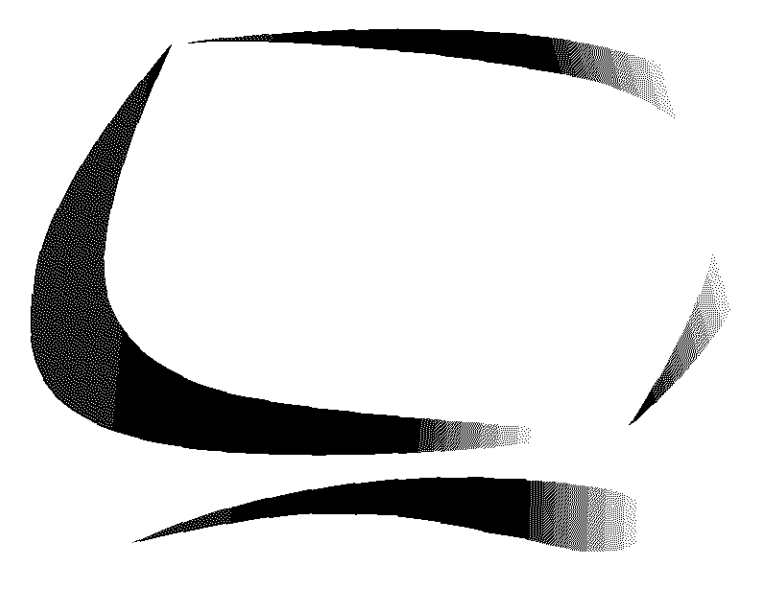

## User's Manual

## For Better Display

- Adjust computer resolution and screen injection rate (refresh rate) in the control panel of your computer as described below to enjoy the picture quality.
  - Resolution: 15" 1024 x 768 17" 1280 x 1024
- Vertical frequency (refresh rate): 60 Hz
- 2. This TFT LCD panel was manufactured by using advanced precision semiconductor technology. Still, different color pixels may be seen. This is normal and not a defect.
  - For example, the number of TFT LCD pixels that is contained in this product are 2,359,296 (15"), 3,932,160 (17").
- 3. When you clean the outside of the monitor and panel, use a soft cloth with a small amount of cleaner. Do not use excessive force as it can cause stains.
- 4. If you are not satisfied with the picture quality, execute the "auto adjustment function" in the display screen that appears when window termination button is pressed. If there's still picture noise after performing automatic adjustment, COARSE adjustment function.

## 

Manufactured under license from Dolby Laboratories "Dolby", and the **D** are trademarks of Dolby Laboratories.

#### Information in this document is subject to change without notice. © 2001 Samsung Electronics Co., Ltd. All rights reserved.

Reproduction in any manner whatsoever without the written permission of Samsung Electronics Co., Ltd. is strictly forbidden.

Samsung Electronics Co., Ltd. shall not be liable for errors contained herein or for incidental or consequential damages in connection with the furnishing, performance, or use of this material.

The Samsung logo is the registered trademark of Samsung Electronics Co., Ltd.; *Microsoft, Windows*<sup>®</sup> and *Windows*<sup>®</sup> *NT* are registered trademarks of Microsoft Corporation; *VESA, DPMS* and *DDC* are registered trademarks of Video Electronics Standard Association; the *ENERGY STAR* name and logo are registered trademarks of the U.S. Environmental Protection Agency (EPA). As an ENERGY STAR Partner, Samsung Electronics Co., Ltd. has determined that this product meets the ENERGY STAR guidelines for energy efficiency. All other product names mentioned herein may be the trademarks or registered trademarks of their respective owners.

## **Table of Contents**

| Safety Instructions 2                           |
|-------------------------------------------------|
| Unpacking Your TV/Monitor 3                     |
| Setting up Your LCD TV/Monitor                  |
| Setting up an Ergonomic Workstation             |
| TV/Monitor Location 4                           |
| Workstation Height                              |
| Viewing Angle 4                                 |
| Connecting Your LCD TV/Monitor 5                |
| Plug and Play                                   |
| Installing the Video Driver                     |
| Solf Test Festure Check (STEC)                  |
| Cotting Holp 7                                  |
|                                                 |
| Vvdim-up time                                   |
| Aujusting Your LCD TV/Monitor                   |
| User Controls                                   |
| Automatic Save                                  |
| Direct-Access Features                          |
| Un Screen Display (USD)                         |
| Accessing the Menu System                       |
| PC Functions and Adjustments 12                 |
| IV/Video Functions and Adjustments              |
| DTV/DVD Functions and Adjustments 21            |
| OSD Functions and Adjustments 22                |
| Appendix                                        |
| V -Chip                                         |
| Remote-Control                                  |
| PowerSaver                                      |
| Troubleshooting                                 |
| Specifications                                  |
| Pin Assignments                                 |
| Display Modes                                   |
| Attaching a Wall or Arm Mounting Device         |
| Installing VESA Compliant Mounting Devices      |
| Wall Mount Instructions                         |
| Retractable Stand                               |
| Maintenance of Your LCD TV/Monitor              |
| Index                                           |
| Regulatory Information Inside back cover        |
| Customer Service / Technical Support Back cover |

## Safety Instructions

- **1** Before connecting the AC power cord to the DC adapter outlet, make sure the voltage designation of the DC adapter corresponds to the local electrical supply.
- 2 Never insert anything metallic into the cabinet openings of the liquid crystal display (LCD) TV/Monitor; doing so may create the danger of electric shock.
- 3 To avoid electric shock, never touch the inside of the LCD TV/Monitor. Only a qualified technician should open the case of the LCD TV/Monitor.
- 4 Never use your LCD TV/Monitor if the power cord has been damaged. Do not allow anything to rest on the power cord, and keep the cord away from areas where people can trip over it.
- **5** Be sure to hold the plug, not the cord, when disconnecting the LCD TV/Monitor from an electric socket.
- 6 Openings in the LCD TV/Monitor cabinet are provided for ventilation. To prevent overheating, these openings should not be blocked or covered. Also, avoid using the LCD TV/Monitor on a bed, sofa, rug, or other soft surface. Doing so may block the ventilation openings in the bottom of the cabinet. If you put the LCD TV/Monitor in a bookcase or some other enclosed space, be sure to provide adequate ventilation.

**7** Put your LCD TV/Monitor in a location with low humidity and a minimum of dust.

- 8 Do not expose the LCD TV/Monitor to rain or use it near water (in kitchens, near swimming pools, etc.). If the LCD TV/Monitor accidentally gets wet, unplug it and contact an authorized dealer immediately. You can clean the LCD TV/Monitor with a damp cloth when necessary, but be sure to unplug the LCD TV/Monitor first.
- 9 Place the LCD TV/Monitor on a solid surface and treat it carefully. The screen is made of thin glass with a plastic front surface and can be damaged if dropped, hit or scratched. Do not clean the front panel with keton-type materials (e.g., acetone), ethyl alcohol, toluene, ethyl acid, methyl, or chloride these may damage the panel.
- **10** Locate your LCD TV/Monitor near an easily accessible AC outlet.
- 11 If your LCD TV/Monitor does not operate normally in particular, if there are any unusual sounds or smells coming from it unplug it immediately and contact an authorized dealer or service center.
- **12** High temperature can cause problems. Don't use your LCD TV/Monitor in direct sunlight, and keep it away from heaters, stoves, fireplaces, and other sources of heat.
- **13** Unplug the LCD TV/Monitor when it is going to be left unused for an extended period of time.
- **14** Unplug your LCD TV/Monitor from the AC outlet before any service.

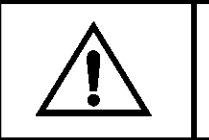

CAUTION RISK OF ELECTRIC SHOCK DO NOT OPEN

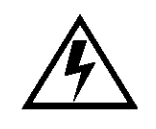

CAUTION: TO REDUCE THE RISK OF ELECTRIC SHOCK, DO NOT REMOVE COVER (OR BACK). NO USER-SERVICEABLE PARTS INSIDE. REFER SERVICING TO QUALIFIED SERVICE PERSONNEL. Please make sure the following items are included with your TV/Monitor. If any items are missing, contact your dealer.

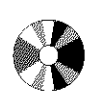

Installation CD (Not available in all locations)

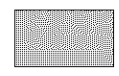

Warranty Card (Not available in all locations)

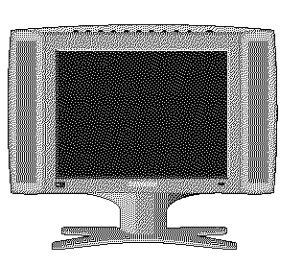

TV/Monitor

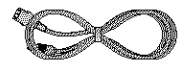

Power Cord

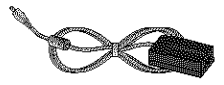

DC Adapter

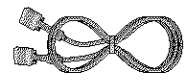

15-pin D-Sub Signal Cable

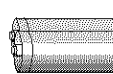

Batteries (AAA x 2)

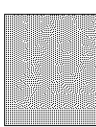

Manual

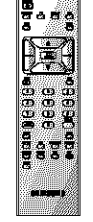

Remote Control

## Setting up an Ergonomic Workstation

Consider the advice given below before you install your TV/Monitor.

## **TV/Monitor location**

Choose a position that exposes your TV/Monitor to the least reflection from lights or windows, usually at a right angle to any window.

## Workstation height

Place your LCD TV/Monitor so that the top of the screen is slightly below your eye level when you are comfortably seated.

## Viewing angle

Tilt the screen until you feel comfortable working with your TV/Monitor.

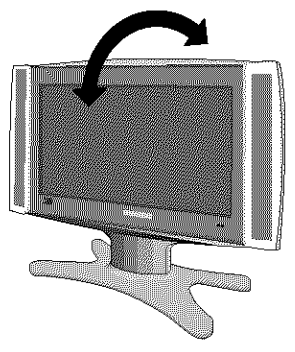

Figure 1. Tilt the screen

## **Connecting Your LCD TV/Monitor**

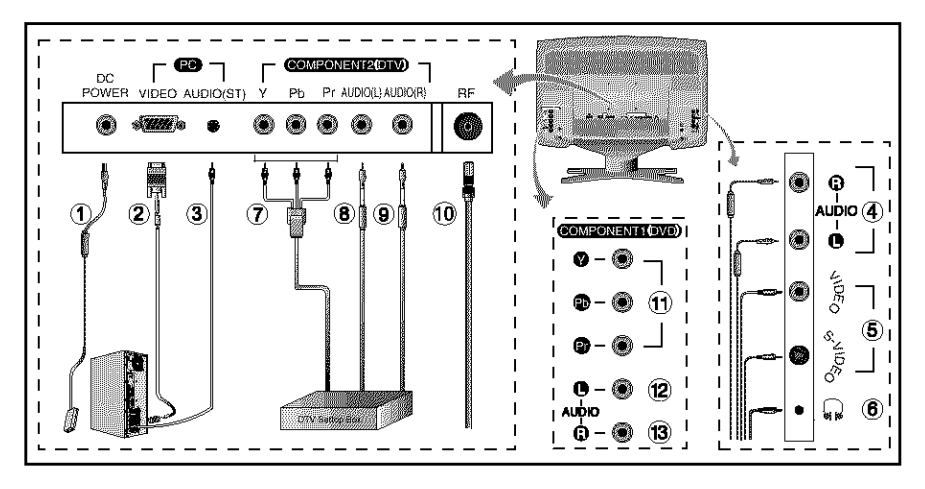

### Figure 2. Cable connections

### 1. Connecting a Computer (1) (2) (3)

- A. Connect the power cord to the DC Adaptor and connect the adaptor jack to the DC 14V power connector on the back of the TV/Monitor.
- B. Connect the 15-pin D-SUB of the video signal cable to the PC video connector on the back of the TV/Monitor.
- C. Connect the stereo audio cable to "Audio (ST)" on the back of the TV/Monitor and the other end to " Audio Out" terminal of the sound card on your computer.
- D. If necessary, install TV/Monitor driver contained on the supplied CD. For driver installation, please refer "Installing Video Driver" section on page 6.

## 2. Connecting External A/V Devices ( ④ ⑤ )

- A. Connect RCA audio cables to "Audio (R)" and "Audio (L)" terminals and the other ends to corresponding audio out terminals on the A/V device. (Stereo-RCA Cable not included)
- B. Connect RCA (Yellow) or S-VHS cable to an appropriate external A/V device such as a VCR, DVD or camcorder. (RCA cable and S-VHS cable not included)
- C. Headphones may be connected to the headphone output on the right-hand side of the TV/Monitor ( (6) ). While the headphones are connected, the sound from the builtin speakers will be disabled.

### 3. Connecting a DTV Set-Top Box (7) (8) (9) ) - Component 2

A. Connect the YPbPr DTV Cable to the YPbPr Component 2(DTV) jacks on the TV/Monitor.

#### Connect the RCA Cable to "Audio (L)" and "Audio (R)" Component 2(DTV) Audio jacks on the back of the TV/N and the other end to "Audio out" terminal of the Set-Top Box.

## 4. Connecting TV/CATV ( 10)

- A. Connect an antenna or CATV Cable to the antenna terminal on the back of the TV/Monitor.
- 5. Connecting a DVD (1) (12 (13 ) Component 1
  - A. Connect YPbPr and Audio R/L Cables from the DVD Player to the Component 1(DVD) jacks on TV/Monitor.

#### English 5

## **Plug and Play**

The adoption of the new **VESA**<sup>\*</sup> Plug and Play solution eliminates complicated and time consuming setup. It allows you to install your TV/Monitor in a Plug and Play compatible system without the usual hassles and confusion. Your PC system can easily identify and configure itself for use with your display. This TV/Monitor automatically tells the PC system its Extended Display Identification Data (EDID) using Display Data Channel (DDC) protocols. This way the PC system can automatically configure itself to use the LCD. If your PC system needs a video driver, follow the instructions given below according to the operating system your computer uses.

## Installing the Video Driver

The CD that accompanies this product contains the necessary drivers for installing your TV/Monitor. Please refer to the driver installation instructions included with your CD package for more information.

## Self-Test Feature Check (STFC)

Your TV/Monitor provides a self-test feature that allows you to check whether your TV/Monitor is functioning properly. Make sure that PC is selected as a primary source by checking if the source indicator LED labeled "PC" is on. If your TV/Monitor and computer are properly connected but the TV/Monitor screen remains dark and the power indicator is blinking, run the TV/Monitor self-test by following the steps given below:

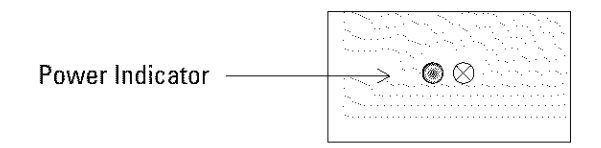

### Figure 3. Power Indicator

- 1 Turn off both your computer and the TV/Monitor.
- 2 Unplug the video cable from the back of the computer.
- 3 Turn on the TV/Monitor.

If the TV/Monitor is functioning properly, you will see a white box with a large blue oval Samsung logo and an error message "Check Signal Cable." in red color.

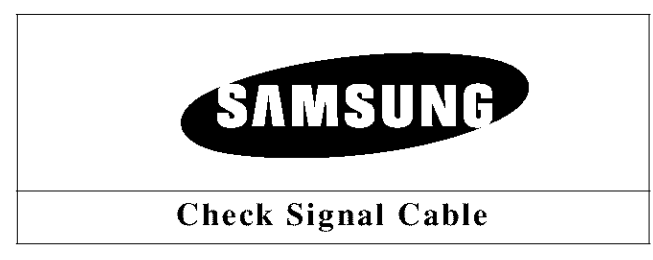

### Figure 4. TV/Monitor self-test screen

This box also appears during normal operation if the video cable becomes disconnected or damaged.

4 Turn off your TV/Monitor and reconnect the video cable; then turn on both your computer and the TV/Monitor.

If your TV/Monitor screen remains blank after following the previous procedure, check your video controller and computer system; your TV/Monitor is functioning properly.

## **Getting Help**

If your TV/Monitor does not display an image, check your cable connections and refer to "Troubleshooting" on page 28. If you experience difficulties with the quality of the displayed image, push Auto Button (see page 9) and refer to "Adjusting Your LCD TV/Monitor" on page 8 or "Troubleshooting" on page 28.

## Warm-up Time

All LCD TV/Monitors need time to become thermally stable whenever you turn them on. Therefore, to

achieve more accurate adjustments for parameters, allow the LCD TV/Monitor to warm (be on) for at least 20 minutes before making any screen adjustments.

## **User Controls**

Your LCD TV/Monitor allows you to easily adjust the characteristics of the image being displayed. All of these adjustments are made using the control buttons on the top of the TV/Monitor. While you use these buttons to adjust the controls, an OSD shows you their numeric values as they change.

| (1)     (2)     (3)     (4)     MENU     CH ▲     (7)       PC     PIP     TV/VIDEO     MUTE     (4)     (7) | (8)<br>EXIT (9) (10)<br>Ø AUTO () POWER |
|----------------------------------------------------------------------------------------------------|-----------------------------------------|
| Ø Ø Ø Ø VoL∢Ø Ø ► VoL                                                                                        |                                         |
| CH 🗸                                                                                                    |                                         |
|                                                                                                    |                                         |

Figure 5. User control locations

| No. | Name     | Description                                                                                                    |
|-----|----------|----------------------------------------------------------------------------------------------------|
| 1   | PC       | <ul><li>Selects PC source.</li><li>PIP window off.</li></ul>                                                                                             |
| 2   | PIP      | <ul> <li>Activates PIP(Picture-in-Picture) window directly in PC mode only.</li> <li>Selects video sources in PIP. (TV/DTV/DVD/VIDEO/S-VIDEO)</li> </ul> |
| 3   | TV/VIDEO | <ul> <li>Activates full screen TV/Video window.</li> <li>Selects TV/Video sources.<br/>(TV/DTV/DVD/VIDEO/S-VIDEO)</li> </ul>                             |
| 4   | MUTE     | <ul> <li>Selects sound mute.</li> </ul>                                                                                                    |
| 5   | MENU     | <ul> <li>Opens the OSD and selects the highlighted<br/>function.</li> </ul>                                                                              |
| 6   | ▲ CH ▼   | <ul> <li>Moves the selector up or down on the OSD.</li> <li>Increases or decreases the channel number.</li> </ul>                                        |

| No. | Name    | Description                                                                                                    |
|-----|---------|----------------------------------------------------------------------------------------------------|
| 7   | ◀ VOL ► | <ul> <li>Moves the selector left or right on the OSD.</li> <li>Increases or decreases the values of the selected function.</li> <li>Increases or decreases the audio volume.</li> </ul>                          |
| 8   | EXIT    | <ul><li>Exits from menus and sub-menus.</li><li>Exits from the OSD system.</li></ul>                                                                                                    |
| 9   | AUTO    | <ul> <li>"Auto" allows the TV/Monitor to self-adjust to the<br/>incoming video signal. The values of fine, coarse<br/>and position are adjusted automatically.</li> </ul>                                        |
| 10  | POWER   | <ul> <li>Turns the TV/Monitor ON/OFF.</li> <li>Indicates the status of the TV/Monitor.</li> <li>Green: Normal operation.</li> <li>Green, Blinking: Power saving Mode or<br/>Disconnected Signal Cable</li> </ul> |

## **Automatic Save**

Whenever you open the OSD and allow an adjustment window to remain active for about 3 seconds without pressing other buttons, the TV/Monitor automatically saves any adjustment you have made. These changes are saved into a user area in the TV/Monitor.

The TV/Monitor can save adjustments for up to 5 user modes. It has 9 for LTM1555 (11 for LTM1755) factory preset or preload modes, one for each signal frequency as listed in table 10 on page 34.

If you have made no adjustments, the OSD disappears and the TV/Monitor does not save anything.

## **Direct-Access Features**

#### While you are watching full screen TV or in PIP mode

| Program | CH                                     | <ul> <li>Valid only after performing "Channel search program". (See When OSD is not on the screen, push the "▼ " or " ▲ " button to select program channel number.</li> <li>Push the "▼ " button to decrease channel number.</li> <li>Push the "▲ " button to increase the channel number.</li> </ul> |
|---------|----------------------------------------|----------------------------------------------------------------------------------------------------|
| Volume  | ###################################### | <ul> <li>When OSD is not on the screen, push the " ◀ " or " ▶ " button to adjust volume.</li> <li>1 Push the " ◀ " button to decrease the volume.</li> <li>2 Push the " ▶ " button to increase the volume.</li> </ul>                                                                                 |

### Initial OSD icons

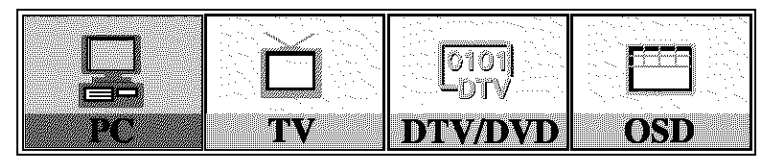

Certain OSD menus are disabled (gray color) when they are not available in a certain mode of operation. Those menus are enabled when corresponding OSD menus are activated.

## **On Screen Display (OSD)**

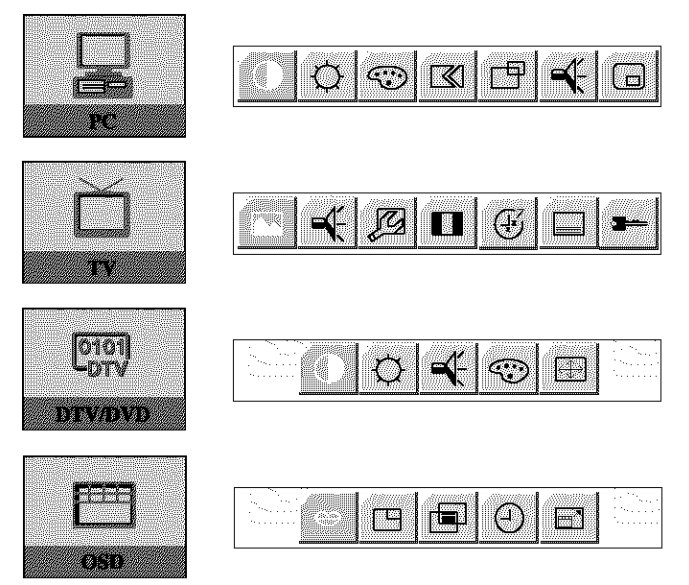

## Accessing the menu system

**1** With the OSD off, push the **MENU** button to display the main OSD menu.

- 2 Use the " ▼ ▲ ◀ ▶ " buttons to move from one function to another. Press MENU to access the function sub-menu. See Table 1 starting on the next page to view a complete list of all of the functions available for the TV/Monitor.
   3
- $\blacksquare$  Use "  $\blacktriangle$  " and "  $\blacktriangledown$ " to select desired item.
- 6 Push the **EXIT** button a couple of times to return to the main menu to select another function or to exit from the OSD.

## PC functions and adjustments

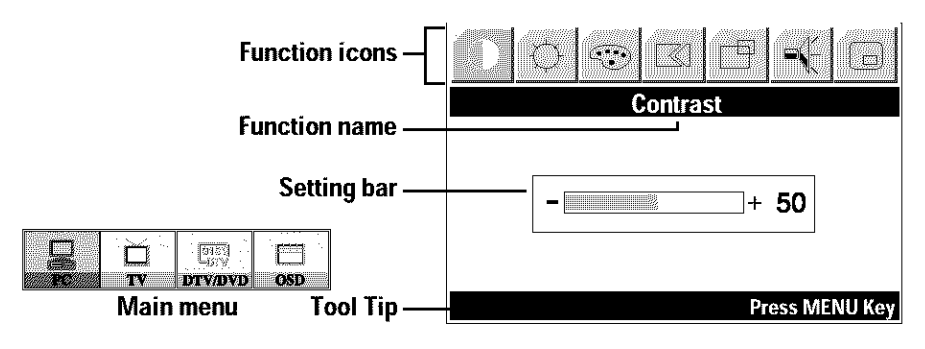

## Table 1. Screen controls

| Main<br>Menu | lcon    | Menus and<br>Sub-menus | Function D                                                                       | escríptions<br>►                                               |
|--------------|---------|------------------------|----------------------------------------------------------------------------------|----------------------------------------------------------------|
| PR           |         | Contrast               |                                                                                  |                                                                |
|              | ġ.      | Brightness             |                                                                                  |                                                                |
|              | $\odot$ | Color<br>Control       | The tone of color can be<br>white to bluish white. Th<br>components are also use | changed from redish<br>he individual color<br>er customizable. |
|              |         | Mode1                  | Reddish white.                                                                   |                                                                |
|              |         | Mode2                  | Plain white.                                                                     |                                                                |
|              |         | Mode3                  | Bluish white.                                                                    |                                                                |
|              |         | User Mode              | User customizable.                                                               |                                                                |
|              |         | ■ Reset                | Color parameters are re<br>default values.                                       | placed with the factory                                        |

## Table 1. Screen controls (Continued)

| Main<br>Menu | lcon | Menus and<br>Sub-menus                   | Function D                                                                                                    | escríptions<br>►                                                                                                    |
|--------------|------|------------------------------------------|----------------------------------------------------------------------------------------------------|----------------------------------------------------------------------------------------------------|
|              |      | Image                                    | <ul> <li>Image Lock</li> <li>Image Size</li> <li>Image Effect</li> </ul>                                                                                                    |                                                                                                    |
|              |      | Image Lock                               | Image Lock is used to fir<br>image by removing pictu                                                                                                    | ne tune the<br>ire jitter.                                                                                                    |
|              |      | <ul> <li>Coarse</li> <li>Fine</li> </ul> | The Coarse and Fine adj<br>fine tune the image qual<br>your preference.<br>Use the " ◀ " and " ▶ "<br>noise.<br>If satisfactory results are<br>Fine adjustment, use the<br>then use Fine again.<br>This function may chang<br>Use the H-Position menu<br>the screen. | ustments allow you to<br>ity of your TV/Monitor to<br>buttons to remove any<br>e not obtained using the<br>coarse adjustment and<br>e the width of the image.<br>u to center the image on |
|              |      |                                          | When Coarse value is wrong.                                                                                                    | When Fine value is wrong.                                                                                                    |
|              |      |                                          |                                                                                                    |                                                                                                    |
|              |      | Information                              | Displays current display                                                                                                    | mode.                                                                                                    |
|              |      | Reset                                    | Image lock and position with the factory default                                                                                                    | parameters are replaced values.                                                                                                    |

### Table 1. Screen controls (Continued)

| Main<br>Menu | lcon      | Menus and<br>Sub-menus                                                    | Function Descriptions                                                                                                    |
|--------------|-----------|---------------------------------------------------------------------------|----------------------------------------------------------------------------------------------------|
| ß            |           | lmage Size                                                                | The size of the image being displayed can be set in several different ways.                                                                                    |
|              | ■ Expand1 | Resize the image to fill the whole screen.<br>(applicable to PC RGB only) |                                                                                                    |
|              |           | Expand2                                                                   | Expand images keeping the original aspect ratio. (applicable to PC RGB only)                                                                                   |
|              |           | <ul> <li>Normal</li> </ul>                                                | Display the incoming image as it is.<br>(applicable to PC RGB only)                                                                                            |
|              |           | Zoom                                                                      | The image can be magnified up to 64 times larger than the original image. The enlarged image can also be panned.                                               |
|              |           | ∎ Pan                                                                     | Move the zoomed image horizontally and vertically.                                                                                                    |
|              |           | lmage<br>Effect                                                           | Image being displayed can be made softer or<br>sharper. <ul> <li>Sharpen More</li> <li>Sharpen</li> <li>Medium</li> <li>Soften</li> <li>Soften More</li> </ul> |

## Table 1. Screen controls (Continued)

| Main<br>Menu | lcon | Menus and<br>Sub-menus                               | Function D                                                                                                    | escriptions<br>►                                                                                                    |
|--------------|------|------------------------------------------------------|----------------------------------------------------------------------------------------------------|----------------------------------------------------------------------------------------------------|
|              | Ē    | H-position                                           |                                                                                                    |                                                                                                    |
|              |      | V-position                                           |                                                                                                    |                                                                                                    |
|              | Sour | Sound                                                | The TV/Monitor has a be<br>audio amplifier. The audi<br>signals from various ext<br>as DVD, VCR, TV, PC or I                                                        | uilt-in high fidelity stereo<br>io circuit processes audio<br>ernal input sources such<br>DTV.                                                         |
|              |      | Bass                                                 | Emphasizes low frequer                                                                                                    | icy audio.                                                                                                    |
|              |      | <ul> <li>Treble</li> </ul>                           | Emphasizes high freque                                                                                                    | ncy audio.                                                                                                    |
|              |      | <ul> <li>Virtual<br/>Dolby<br/>(Surround)</li> </ul> | On, Off                                                                                                    |                                                                                                    |
|              |      | PIP<br>(Picture-<br>in-Picture)                      | When external A/V devi<br>Component1 (DVD), Con<br>cable are connected to t<br>allows you to watch vide<br>small window super-imp<br><i>NOTE: Applicated to PIP</i> | ces such as VCR,<br>nponent2 (DTV) or RF(TV)<br>he TV/Monitor, PIP<br>eo from such devices in a<br>posed on the PC video signal<br>? mode in activity. |
|              |      | <ul> <li>Size</li> </ul>                             | Resizes PIP window.                                                                                                    |                                                                                                    |
|              |      | Position                                             | Changes PIP window po                                                                                                    | sition.                                                                                                    |

## TV/Video functions and adjustments

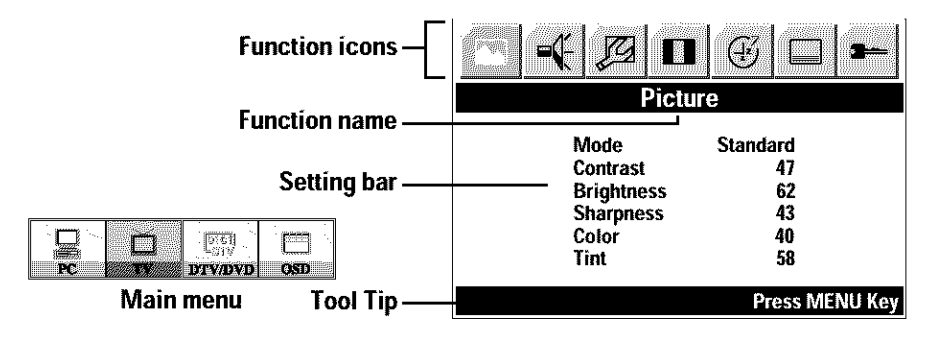

#### Table 2. Screen controls

| Main<br>Menu | lcon | Menus and<br>Sub-menus         | Function Descriptions                                                                                               |
|--------------|------|--------------------------------|----------------------------------------------------------------------------------------------------|
|              |      | Picture                        | This function is active if you select an input source<br>other than PC.<br>(TV/DTV/DVD/VIDEO/S-VIDEO)               |
|              |      | <ul> <li>Mode</li> </ul>       | Displays available picture modes.<br>(Standard, Natural, Mild, Custom)                                              |
|              |      | Contrast                       | Adjusts the contrast of video or TV without<br>affecting PC RGB's contrast.<br>(Applicable to Custom mode only)     |
|              |      | <ul> <li>Brightness</li> </ul> | Adjusts the brightness of video or TV without<br>affecting PC RGB's brightness.<br>(Applicable to Custom mode only) |
|              |      | <ul> <li>Sharpness</li> </ul>  | Adjusts the sharpness of video or TV image.<br>(Applicable to Custom mode only)                                     |
|              |      | Color                          | Changes the richness of color.<br>(Applicable to Custom mode only)                                                  |
|              |      | ■ Tint                         | Changes the tone of color.<br>(Applicable to Custom mode only)                                                      |

## Table 2. Screen controls (Continued)

| Main<br>Menu | lcon | Menus and<br>Sub-menus                               | Function Descriptions                                                                                                    |
|--------------|------|------------------------------------------------------|----------------------------------------------------------------------------------------------------|
|              |      | Sound                                                | The TV/Monitor has a built-in high fidelity stereo<br>audio amplifier. The audio circuit processes audio<br>signals from various external input sources such as<br>DVD, VCR, TV, DTV, or PC. |
|              |      | <ul> <li>Mode</li> </ul>                             | Displays available sound modes.<br>(Standard, Music, Movie, Speech, Custom)                                                                                                    |
|              |      | Bass                                                 | Emphasizes low frequency audio.<br>(Applicable to Custom mode only)                                                                                                    |
|              |      | Treble                                               | Emphasizes high frequency audio.<br>(Applicable to Custom mode only)                                                                                                    |
|              |      | <ul> <li>Virtual<br/>Dolby<br/>(Surround)</li> </ul> | On, Off                                                                                                    |
|              | ß    | Setup                                                | The channel system can be set in several different ways.                                                                                                    |
|              |      | <ul> <li>Channel<br/>System</li> </ul>               | Select a channel system that is being used in your<br>region.<br>(See "NTSC broadcasting systems" on page 34)<br>• US-Air<br>• US-Cable                                                      |
|              |      |                                                      | Select "US-Air" or "US-Cable" to perform the<br>"Channel search program".                                                                                                    |
|              |      |                                                      | (See page 20 for "Channel search program".)                                                                                                    |

### Table 2. Screen controls (Continued)

| Main<br>Menu | lcon     | Menus and<br>Sub-menus | Function Descriptions                                                                                                    |
|--------------|----------|------------------------|----------------------------------------------------------------------------------------------------|
| D            | <u>J</u> | ■ Channel<br>Edit a co | In rare cases, "Channel search program" may miss uple of channels that you want to add due to weak signals,                                                                                                    |
|              |          | or you may si          | <ul> <li>mply want to remove a channel. To add or remove a channel please follow the steps described below.</li> <li>Push MENU button and then select "Channel Edit" under "Setup" menu, then press MENU button aga</li> <li>Select "Add" to add the channel or select "Erase" to remove the channel.</li> </ul>                                                                               |
|              |          | ■ Fine Tune            | <ul> <li>Due to weak signals, some of the channels may not be tuned correctly. Select "Fine Tune" under "Setup" menu to make the video image as clear as possible.</li> <li>Use " ◀ ▶ " to fine tune the image quality. When you are satisfied with the setting, press "▼ " to highlight "Save" or "Cancel" menu.</li> <li>Select "Save" to save or "Cancel" to cancel the setting.</li> </ul> |
|              |          | ■ LNA                  | This function is provided to amplify signals<br>automatically in case of bad reception.<br>If mis-operation occurs due to<br>interference with the received signal,<br>shut down the LNA(Low Noise Amplifier).                                                                                                    |

## Table 2. Screen controls (Continued)

| Main<br>Menu | lcon    | Menus and<br>Sub-menus         | Function Descriptions                                                                                                    |
|--------------|---------|--------------------------------|----------------------------------------------------------------------------------------------------|
|              |         | Active Area                    | Normał                                                                                                    |
|              |         |                                | • Wide                                                                                                    |
|              |         | Timer                          | The TV/Monitor system will turn off automatically<br>if one of three time intervals is selected.<br>• Off<br>• 30 min<br>• 60 min<br>• 120 min                                                                                                    |
|              |         | Closed<br>Caption<br>(US only) | Enable or disable closed caption feature and set<br>the appearance of closed caption text.<br>• Caption Off/On<br>• Mode Caption/Text<br>• Channel 1 / 2<br>• Field 1 / 2<br>• Display Box / Shadow                                                                                                    |
|              | <b></b> | V-Chip                         | <ul> <li>See "V-Chip" on pages 23~24.</li> <li>NOTE: If you forgot the V-Chip Password:</li> <li>Press and hold the Exit buttoon the top of the TV/Monitor for 5 seconds in TV mode.</li> <li>The screen will blink once as the password is reset to the original state (0000).</li> <li>The initial V-chip password is '0000'.</li> </ul> |

\* Channel search program usually takes around 5 minutes to scan 125 channels. The scanning can be longer or shorter depending on the number of channels and the video source (whether the video source is from cable or air).

\* Upon completion of "Channel search program", channels are stored in the internal memory.

## DTV/DVD functions and adjustments

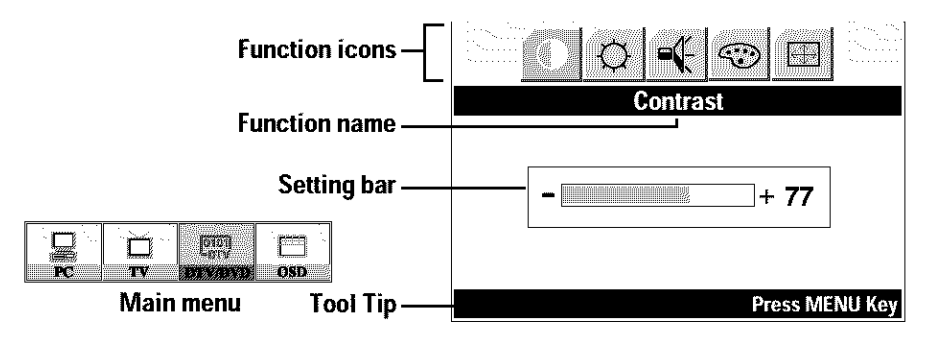

### Table 3. Screen controls

| Main<br>Menu   | lcon                  | Menus and<br>Sub-menus | Function Descriptions                                                                                                    |
|----------------|-----------------------|------------------------|----------------------------------------------------------------------------------------------------|
| Conv<br>Drypyp |                       | Contrast               | Adjusts the contrast of video or TV without affecting PC RGB's contrast.                                                                                                    |
|                | Ø                     | Brightness             | Adjusts the brightness of video or TV without affecting PC RGB's brightness.                                                                                                    |
| S ■            |                       | Sound                  | <ul> <li>The TV/Monitor has a built-in high fidelity stereo<br/>audio amplifier. The audio circuit processes audio<br/>signals from various external input sources such as<br/>DVD, VCR, TV, PC or DTV.</li> <li>Bass : Emphasizes low frequency audio.</li> <li>Treble : Emphasizes high frequency audio.</li> <li>Virtual Dolby (Surround) : On, Off</li> </ul> |
|                | $\odot$               | Collect color ca       | n be changed with the ◀ ▶ button.<br>The color components are user customizable.                                                                                                    |
|                | $\longleftrightarrow$ | lmage Size             | Select DTV/DVD size.<br>• Wide<br>• Full                                                                                                    |

NOTE: When a 480i signal is being used through the Component inputs, the TV menu will be used for setups.

## **OSD** functions and adjustments

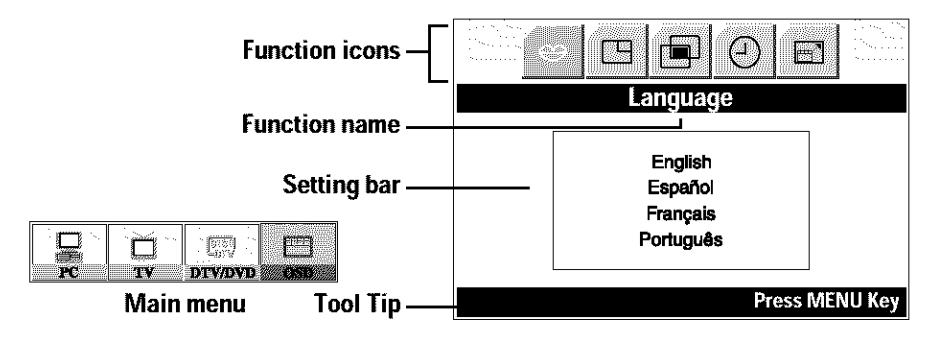

#### Table 4. Screen controls

| Main<br>Menu | lcon | Menus and<br>Sub-menus | Function Descriptions                                                                                   |  |
|--------------|------|------------------------|----------------------------------------------------------------------------------------------------|--|
|              | 3    | Language               | OSD language can be changed.                                                                            |  |
|              | 0    |                        | English Français<br>Español Português                                                                   |  |
| Posit        |      | Position               | Moves the OSD Window to the vertical and horizontal direction.                                          |  |
|              |      | Halftone               | Changes the opaqueness of the background of the OSD.                                                    |  |
|              | Ð    | Duration               | The number of seconds that the OSD will remain visible before disappearing.                             |  |
|              |      | Size/<br>Melody        | Resize the OSD Window.<br>Turns on a Melody sound that can be heard when<br>the unit is powered on/off. |  |

## V - Chip

The Telecommunications Act of 1996 in USA requires that every television made, starting in 1998, be equipped with a technological device called the V - Chip. The V - Chip can block certain rated television shows so children cannot watch.

With this device, program-rating information will be

transmitted along with the television signal, and be decoded by the chip.

The chip will then compare the rating codes to values preset by the viewer.

If the rating codes are higher than the preset values, the television signal will

be blocked, and a blank screen will be displayed.

LTM1555/1755 have this feature. The V - Chip setting can be adjusted via the OSD. Use the arrow buttons on the remote control or control buttons on the front cabinet of the monitor to change the setting.

- 1. Select V Chip in the TV menu, then press MENU. Enter 4 digit pin number.
  - Initial pin number is "0000"
  - If you enter an incorrect pin number "Incorrect" message will be displayed for 3 seconds.
- 2. V-chip lock is highlighted. Press + to switch between On/Off

## 3\_Setting up TV Guidelines

se Up/Down/Left/Right arrow buttons to move around the matrix and press **MENU** button to change the value from "U" to "B" or "B" to "U"

|                                                                                                    | AII | FV | V | S                                                                    | L                                                       | D |
|----------------------------------------------------------------------------------------------------|-----|----|---|----------------------------------------------------------------------|---------------------------------------------------------|---|
| TV-Y                                                                                                    | В   |    |   |                                                                      |                                                         |   |
| TV-Y7                                                                                                    | В   | В  |   |                                                                      |                                                         |   |
| TV-G                                                                                                    | U   |    |   |                                                                      |                                                         |   |
| TV-PG                                                                                                    | U   |    | U | U                                                                    | U                                                       | U |
| TV-14                                                                                                    | U   |    | U | U                                                                    | U                                                       |   |
| TV-MA                                                                                                    | U   |    | U | U                                                                    | U                                                       |   |
| TV-Y : Young Children<br>TV-Y : Children 7 and over<br>TV-G : General Audience<br>TV-PG : Parent Guidance<br>TV-14 : Viewers 14 and over<br>TV-MA : Mature audience |     |    |   | FV : Fantas<br>V : Violenc<br>S : Sexual<br>L : Coarse<br>D : Sugges | y Violence<br>e<br>Situation<br>Language<br>tive Dialog |   |

- U : Unblock B : Block

- 4. Setting up MPAA rating Mode
  - Use Up/Down/Left/Right arrow buttons to move around the matrix and press **MENU** button to change the value from "U" to "B" or "B" to "U"
  - MPAA : Motion Picture Association (of) America [movie rating organization]

| G     | U | General Guidance              |  |
|-------|---|-------------------------------|--|
| PG    | U | Parental Guidance Suggested   |  |
| PG-13 | U | Parents Strongly Cautioned    |  |
| R     | U | Restricted Under 17 Requires  |  |
| NC-17 | U | No Children Under 17 Admitted |  |
| Х     | U | Adult Only                    |  |
| NR    | U | Not Rated                     |  |
|       |   |                               |  |

- 5. Entering a new pin number
  - Use number buttons to enter a new pin number. Pin number confirm menu appears.
  - Use the number buttons again to enter the pin number you entered in the previous step. If the two pin numbers do not match, "Incorrect" message will be displayed for 3 seconds.
- 6. Blocking Screen
  - If the incoming signal's rating is higher than the one specified, the screen will be blanked and "Excessive rating" message will be appeared.
- NOTE: When the screen is blocked by the V-Chip, and you forgot the V-Chip password, press the **EXIT** button within 5 seconds on the front cabinet of the monitor and it will return to the '0000' default value.

## **Remote Control**

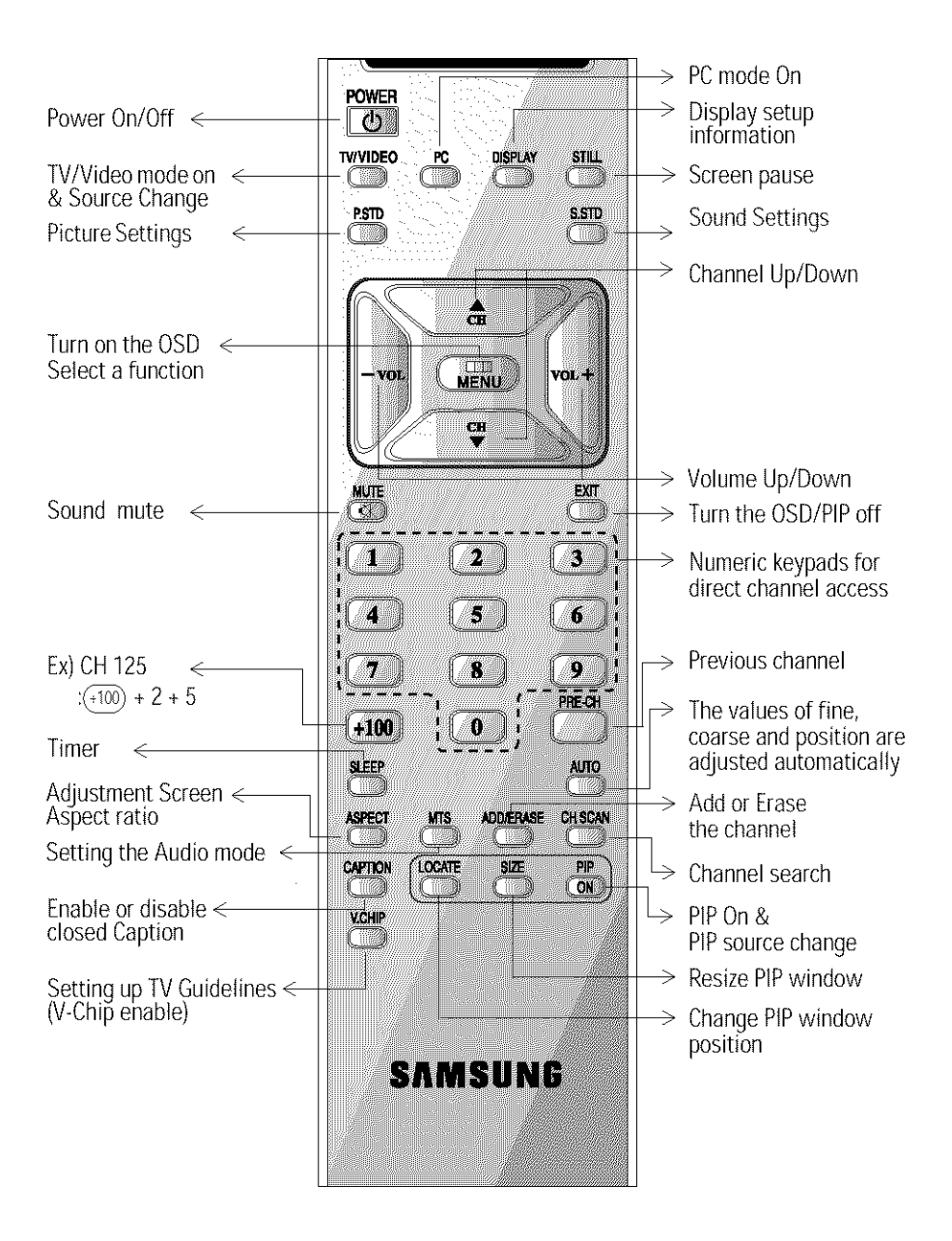

Features that can only be accessed via remote control

| Display | Shows a selected video source, audio source, current channel number, sound mode and mute on the upper right corner of the screen.                                                                 |
|---------|----------------------------------------------------------------------------------------------------|
| MTS     | You can set the audio mode by using this button. When you press this button, current sound mode is displayed on the upper right corner of the screen                                              |
|         | NOTE: LTM1555/1755 have an automatic stereo detection feature.<br>Thus, depending on the audio type, the TV/Monitor<br>automatically changes the audio mode from Mono to Stereo<br>or vice versa. |

## PowerSaver

This TV/Monitor has a built-in power management system called PowerSaver. This system saves energy by switching your TV/Monitor into a low-power mode when it has not been used for a certain period of time.

PowerSaver operates with a VESA DPMS compliant video card installed in your computer. You use a software utility installed on your computer to set up this feature. See Table 5 below for details.

### Table 5. Power-saving modes

| State                | Normal Operation                           | Power-off Mode EPA/ENERGY2000    |
|----------------------|--------------------------------------------|----------------------------------|
| Power Indicator      | Green                                      | Green, Blinking (1 sec interval) |
| Power<br>Consumption | LTM1555: 38W (Max.)<br>LTM1755: 58W (Max.) | Less than 2W                     |

NOTE: This TV/Monitor automatically returns to normal operation when horizontal and vertical sync return. This occurs when you move the computer's mouse or press a key on the keyboard.

This TV/Monitor is EPA ENERGY STAR<sup>®</sup> compliant and ENERGY2000 compliant when used with a computer equipped with VESA DPMS functionality.

For energy conservation, turn your TV/Monitor OFF when you are not using it or when leaving it unattended for long periods.

## Troubleshooting

If you have a problem setting up or using your LCD TV/Monitor, you may be able to solve it yourself. Before contacting customer service, try the suggested actions that are appropriate to your problem.

| Table 6. | Troubleshooting - | Image |
|----------|-------------------|-------|
| rabio o. | noubloonlooding   | mago  |

| What you see                                                             | Suggested Actions                                                                                                    | Reference                                                     |
|--------------------------------------------------------------------------|----------------------------------------------------------------------------------------------------|---------------------------------------------------------------|
| Screen is black and power indicator is off.                              | <ul> <li>Ensure that the power cord is<br/>firmly connected and the LCD<br/>TV/Monitor is on.</li> </ul>                                                                 | Connecting your LCD<br>TV/Monitor, page 5.                    |
| " Check Signal Cable"<br>message.                                        | <ul> <li>Ensure that the signal cable<br/>is firmly connected to the PC<br/>or video sources.</li> <li>Ensure that the PC or video<br/>sources are turned on.</li> </ul> | Connecting your LCD<br>TV/Monitor, page 5.                    |
| "Sync. Out of Range"<br>message.                                         | <ul> <li>Check the maximum resolution and the frequency of the video adaptor.</li> <li>Compare these values with the data in the Display Modes Timing Chart.</li> </ul>  | Display Modes, page 34.                                       |
| The image is too light<br>or too dark.                                   | <ul> <li>Adjust the Brightness and<br/>Contrast.</li> </ul>                                                                                                    | Brightness, page 12.<br>Contrast, page 12.                    |
| Horizontal bars appear<br>to flicker, jitter or<br>shimmer on the image. | <ul> <li>Adjust the Fine function.</li> </ul>                                                                                                    | lmage Lock, Fine,<br>page 13.                                 |
| Vertical bars appear to flicker, jitter or shimmer on the image.         | <ul> <li>Adjust the Coarse function<br/>and then adjust the Fine<br/>function.</li> </ul>                                                                                | Image Lock, Coarse, page 13.<br>Image Lock, Fine,<br>page 13. |

| What you see                                                                       | Suggested Actions                                                                                                    | Reference                                                    |  |  |
|------------------------------------------------------------------------------------|----------------------------------------------------------------------------------------------------|--------------------------------------------------------------|--|--|
| Blinks every second as<br>long as the power-safe<br>mode indicator light is<br>on. | <ul> <li>The TV/Monitor is using its<br/>power management system.</li> <li>Move the computer's mouse<br/>or press a key on the<br/>keyboard.</li> </ul>                                                                     | Power Saver, page 27.                                        |  |  |
| Image is not stable<br>and may appear to<br>vibrate.                               | <ul> <li>Check that the display<br/>resolution and frequency<br/>from your PC or video board<br/>is an available mode for your<br/>TV/Monitor. On your<br/>computer check: Control<br/>Panel, Display, Settings.</li> </ul> | Display Modes, page 34.                                      |  |  |
|                                                                                    | <ul> <li>If the setting is not correct,<br/>use your computer utility<br/>program to change the<br/>display settings.</li> </ul>                                                                                            | Installing the Video Driver, page 6.                         |  |  |
|                                                                                    | NOTE: Your TV/Monitor supports multiscan display functions within the following frequency domain:                                                                                                    |                                                              |  |  |
|                                                                                    | <ul> <li>Horizontal frequency:</li> </ul>                                                                                                    | LTM1555 : 30 kHz ~ 69 kHz<br>LTM1755 : 30 kHz ~ 81kHz        |  |  |
|                                                                                    | <ul> <li>Vertical frequency:</li> </ul>                                                                                                    | 56 Hz ~ 85 Hz                                                |  |  |
|                                                                                    | <ul> <li>Maximum refresh rate:</li> </ul>                                                                                                    | LTM1555 : 1024 x 768 @ 85 Hz<br>LTM1755 : 1280 x 1024 @ 76Hz |  |  |
| Image is not centered<br>on the screen.                                            | <ul> <li>Adjust the horizontal and vertical position.</li> </ul>                                                                                                    | H-Position, page 15.<br>V-Position, page 15.                 |  |  |

| Problem                                             | Suggested Actions                                                                                                    | Reference                                                           |
|-----------------------------------------------------|----------------------------------------------------------------------------------------------------|---------------------------------------------------------------------|
| No sound.                                           | <ul> <li>Ensure that the audio cable is firmly<br/>connected to both the audio-in port<br/>on your TV/Monitor and the<br/>audio- out port on your sound card.</li> </ul> | Connecting your LCD<br>TV/Monitor, page 5.                          |
|                                                     | Check the volume level.                                                                                                    | Sound Controls.                                                     |
| Sound level is too low.                             | Check the volume level.                                                                                                    | Sound Controls.                                                     |
|                                                     | If the volume is still too low after<br>turning the control to its maximum,<br>check the volume control on the<br>computer sound card or software<br>program.            | Refer to your computer,<br>sound card or software<br>documentation. |
| Sound is too high<br>pitched or too<br>low pitched. | <ul> <li>Adjust the Treble and Bass to<br/>appropriate level.</li> </ul>                                                                                                 | Sound Controls, page 17.                                            |

## Specifications

|                       |                                                              | LTM1555                                                                                                    | LTM1755                                                                                                    |  |
|-----------------------|--------------------------------------------------------------|----------------------------------------------------------------------------------------------------|----------------------------------------------------------------------------------------------------|--|
| Panel                 | Size<br>Display Size<br>Type<br>Pixel pitch<br>Viewing Angle | 15.0" Diagonal<br>304.1 (H) x 228.1 (V) mm<br>a-si TFT active matrix<br>0.297 (H) x 0.297 (V) mm<br>70/70/60/60 (L/R/U/D)<br>(Depending on the panel<br>manufacturer, the viewing<br>angle may be different from<br>this spec.) | 17.0" Diagonal<br>338 (H) x 270 (V) mm<br>a-si TFT active matrix<br>0.264 (H) x 0.264 (V) mm<br>80/80/80/80 (L/R/U/D)<br>(Depending on the panel<br>manufacturer, the viewing<br>angle may be different from<br>this spec.) |  |
| * Frequency           | Horizontal<br>Vertical<br>Display color                      | 30 ~ 69 kHz<br>56 ~ 85 Hz<br>16,777,216 colors                                                                                                    | 30 ~ 81 kHz<br>56 ~ 85 Hz (~XGA)<br>60 ~ 76 Hz (SXGA)<br>16,777,216 colors                                                                                                    |  |
| Display<br>Resolution | Optimum<br>Mode<br>Maximum<br>Mode                           | 1024 x 768 @ 60 Hz<br>1024 x 768 @ 85 Hz                                                                                                    | 1280 x 1024 @ 60 Hz<br>1280 x 1024 @ 76 Hz                                                                                                    |  |
| Input Signal          | Sync.<br>Video signal                                        | H/V Separate, TTL, P. or N.<br>H/V Composite, TTL, P. or N.<br>Sync-on-green 0.3 Vp-p, N.<br>0.7 Vp-p @ 75 ohm                                                                                                    |                                                                                                    |  |
| TV                    | Color system<br>Sound system                                 | NTSC<br>M/N                                                                                                    |                                                                                                    |  |
| Video                 | Color system<br>Video format                                 | NTSC<br>SVHS, CVBS, Y Pb Pr                                                                                                    |                                                                                                    |  |
| Power Supply          | Input                                                        | AC 90 ~ 264 V, 1.0 ~ 0.5A (50H                                                                                                    | 1z / 60Hz)                                                                                                    |  |
|                       | Output                                                       | DC 14V/3A                                                                                                    | DC 14V/3.5A                                                                                                    |  |

| Table 8. | Technical | and | environmental | specifications |
|----------|-----------|-----|---------------|----------------|
|          |           |     |               |                |

\* Referring to Preset timing modes, page 34.

|                                 |                                                                                                    | LTM1555                                                                                                    | LTM1755                                                                                                    |  |
|---------------------------------|----------------------------------------------------------------------------------------------------|----------------------------------------------------------------------------------------------------|----------------------------------------------------------------------------------------------------|--|
| Power<br>Consumption            | Maximum<br>Power Saving                                                                            | 38W 58 W 2 W 2 W                                                                                                    |                                                                                                    |  |
| Dimensions/<br>Weight           | Unit (WxHxD) :<br>TV/Monitor<br>body<br>With stand                                                 | 18.6 x 12.4 x 2.0 inch/7.2 lbs<br>(474 x 317 x 51 mm/3.27kg)<br>18.6 x 15.6 x 8.0 inch/ 8.75 lbs<br>(474 x 397 x 204mm/3.97 kg)                                                                                                    | 20.8 x 14.4 x 2.2 inch/9.3 lbs<br>(530 x 367 x 57 mm/4.25 kg)<br>20.8 x 17.6 x 8.0inch/10.9 lbs<br>(530 x 447 x 204 mm/4.95 kg) |  |
| Environmental<br>Considerations | Operating<br>Temperature<br>Operating<br>Humidity<br>Storage<br>Temperature<br>Storage<br>Humidity | 50 °F to 104 °F (10 °C to 40 °C)<br>10% to 80%<br>-13 °F to 113 °F (-25 °C to 45 °C)<br>5% to 95%                                                                                                    |                                                                                                    |  |
| Audio<br>Characteristics        | Audio Input 1<br>Audio Input 2<br>DTV<br>DVD<br>Headphone<br>out<br>Frequency<br>Response          | RCA Jack Red(R) White(L), 0.5Vrms (-9dB)<br>3.5ø Stereo Jack, 0.5Vrms (-9dB)<br>RCA Jack Red(R) White(L), 0.5Vrms (-9dB)<br>RCA Jack Red(R) White(L), 0.5Vrms (-9dB)<br>Max. 10mW Output (3.5ø Stereo Jack 32Ω)<br>RF: 80Hz ~ 15kHz (at- 3dB)<br>A/V: 80Hz ~ 20kHz (at- 3dB) |                                                                                                    |  |

## Table 8. Technical and environmental specifications (Continued)

## **Pin Assignments**

| Table 9. To pin D-sub connecto | Table 9. | le 9. 15 p | oin D-sub | connecto |
|--------------------------------|----------|------------|-----------|----------|
|--------------------------------|----------|------------|-----------|----------|

| Pin | Separate H/V       | Composite H/V      | Sync-on-green      |
|-----|--------------------|--------------------|--------------------|
| 1   | Red                | Red                | Red                |
| 2   | Green              | Green              | Green + H/V Sync   |
| 3   | Blue               | Blue               | Blue               |
| 4   | GND                | GND                | GND                |
| 5   | GND (DDC Return)   | GND (DDC Return)   | GND (DDC Return)   |
| 6   | GND-Red            | GND-Red            | GND-Red            |
| 7   | GND-Green          | GND-Green          | GND-Green          |
| 8   | GND-Blue           | GND-Blue           | GND-Blue           |
| 9   | No Connection      | No Connection      | Not used           |
| 10  | GND-Sync/Self Test | GND-Sync/Self Test | GND-Sync/Self Test |
| 11  | GND                | GND                | GND                |
| 12  | DDC _SDA           | DDC _SDA           | DDC _SDA           |
| 13  | H_Sync             | H/V Sync           | Not used           |
| 14  | V_ Sync            | Not used           | Not used           |
| 15  | DDC_SCL            | DDC _SCL           | DDC_SCL            |

## **Display Modes**

If the signal from the system equals the standard signal mode(1024 x768), the screen is adjusted automatically. If the signal from the system doesn't equal the standard signal mode, adjust the mode by refering to your Videocard user guide otherwise there may be no video. For the display modes listed below, the screen image has been optimized during manufacture.

| Mode           | Resolution  | Horizontal<br>Frequency<br>(kHz) | Vertical<br>Frequency<br>(Hz) | Pixel Clock<br>Frequency<br>(MHz) | Sync Polarity<br>(H/V) |
|----------------|-------------|----------------------------------|-------------------------------|-----------------------------------|------------------------|
|                | 720 x 400   | 31.469                           | 70.087                        | 28.322                            | - /+                   |
| VCA            | 640 x 480   | 31.469                           | 59.940                        | 25.175                            | - /-                   |
| VOA            | 640 x 480   | 37.500                           | 75.000                        | 31.500                            | - /-                   |
|                | 640 x 480   | 43.269                           | 85.008                        | 36.000                            | - /-                   |
| SVC A          | 800 x 600   | 46.875                           | 75.000                        | 49.500                            | +/+                    |
|                | 800 x 600   | 53.674                           | 85.061                        | 56.250                            | +/+                    |
|                | 1024 x 768  | 48.363                           | 60.004                        | 65.000                            | - /-                   |
| XGA            | 1024 x 768  | 60.023                           | 75.029                        | 78.750                            | +/+                    |
|                | 1024 x 768  | 68.677                           | 84.997                        | 94.500                            | +/+                    |
| SXGA           | 1280 x 1024 | 63.981                           | 60.020                        | 108.000                           | +,-/+,-                |
| (LTM1755 only) | 1280 x 1024 | 79.976                           | 75.025                        | 135.000                           | +/+                    |

#### Table 11. NTSC Broadcasting Systems

| Color<br>System | Sound<br>System | Stereo<br>System | Channei<br>System | Countries                                                                                                    |
|-----------------|-----------------|------------------|-------------------|----------------------------------------------------------------------------------------------------|
|                 |                 | A2               | US                | Korea                                                                                                    |
| NTSC            | NTSC M          |                  | US                | USA,Canada,Chile,<br>Venezuela, Cuba, Colombia,<br>Jamaica, Mexico, Panama,<br>Peru, Philippines, Puerto-Rico,<br>Taiwan |
|                 |                 | EIAJ             | Japan             | Japan                                                                                                    |

\*NOTE: This Model is set up for BTSC(SAP).

## Attaching a wall or Arm mounting device

The TV/Monitor supports VESA mounting standard for use with various VESA mounting devices. To install any VESA mounting device, please follow the instructions given.

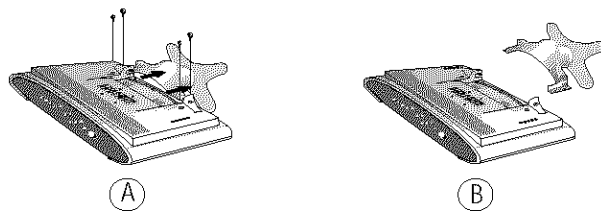

- **1** Lay the LCD TV/Monitor face-down on a flat surface with a cushion or other soft materials to protect the screen.
- 2 Remove all cables connected on the TV/Monitor.
- **3** Remove the four screws and then remove the Stand from the LCD TV/Monitor. (refer to the pictures A&B)
- A Re-connect all cables you removed in step 2.
- 5 Now you are ready to install Wall/Arm mounting device.

## Installing VESA compliant mounting devices

Refer to page 35 to fold the base.

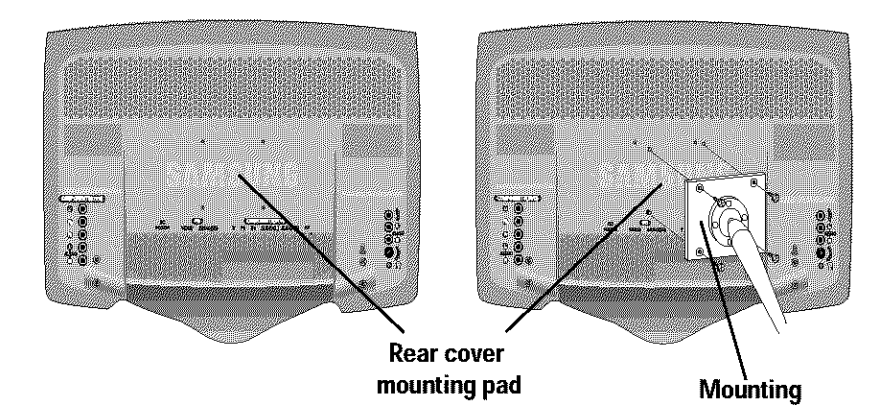

Align the mounting interface pad with the holes in the rear cover mounting pad and secure it with the four screws that come with the arm-type base, wall mount hanger or other bases.

## Wall Mount Instructions

The following instructions apply to a hollow sheet-rock wall only. Tools/Hardware needed - Philips screwdriver, four toggle bolts, 5/8in dia. Drill bit and drill. Contact Ergotron at (800) 888-8458 to purchase the triple pivot direct mount adapter and wall mount bracket kit.

 LTM1555 (15") : No. 47 - 007 - 099 (Pivot direct mount adapter) No. 97 - 101 - 003 (Wall mount bracket kit)
 LTM1755 (17") : No. 47 - 007 - 099 - 02 (Pivot direct mount adapter) No. 97 - 101 - 003 - 00 (Wall mount bracket kit)

Align the wall mount bracket on the wall at the desired height, making sure that the bracket will be mounted between the wall studs. Mark the four corner openings and drill four 5/8-dia. holes.

Assemble the wall mount kit according to the instructions provided with it.

Securely attach Ergotron's flat panel, triple pivot direct mount adapter to the back of the TV/Monitor using the four 4mm, .7 pitch x 10mm screws provided with the arm. Secure the assembly to the wall using four 3/16 by 3-inch long toggle bolts.

## **Retractable Stand**

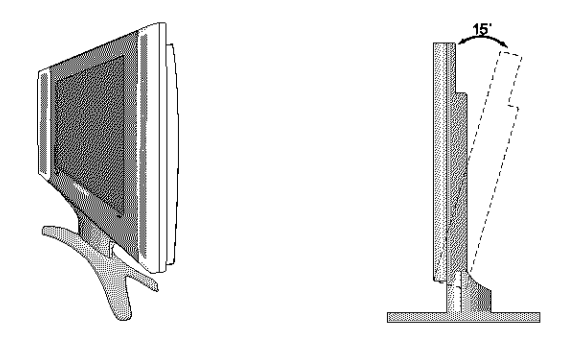

NOTE: The maximum tilt angle is 15 degrees in the backward direction. Please do not tilt the TV/Monitor outside the specified range. Using excessive force to tilt the TV/Monitor may cause permanent damage to the mechanical part of the stand.

## Maintenance of Your LCD TV/Monitor

WARNING: To avoid risk of electric shock, do not disassemble the TV/Monitor cabinet (except for gaining access to the cable connectors as described on page 5). Users cannot service the TV/Monitor. User maintenance is restricted to cleaning as explained below:

Unplug the TV/Monitor from the power outlet before cleaning.

- To clean your LCD screen, lightly dampen a soft, clean cloth with water or mild detergent. If possible, use a special screen cleaning tissue or solution suitable for the antistatic coating.
- To clean the TV/Monitor cabinet, use a cloth lightly dampened with a mild detergent.

Never use flammable cleaning material to clean your LCD TV/Monitor or any other electrical apparatus.

## Index

## Α

Active Area 19 AUTO 9 Automatic Save 9

## В

Bass 15, 17 Brightness 12, 16, 21 С

Cable connections 5 Channel Edit 18 Channel System 17 Closed Caption 19 Coarse 13 Color Control 12 Colour 16, 21 Contrast 12, 16, 21

## D

DC adapter 3 Display 26 Display Modes 34 Duration 22

## Е

EXIT 9 Expand 14

## F

Fine 13 Fine Tune 18

### Н

Halftone 22 H-position 15

### E

Image Effect 14 Image Lock 13 Image Size 14 Information 13 Installation CD 3

### К

Kensington security slot 4

### L

Language 22 LNA 18

### Μ

Melody 22 MENU 8 Mode 12, 16, 17 MTS 26 MUTE 8

### Ο

On Screen Display 11 OSD Lock/Unlock 10 Ρ

#### Pan 14 PC 8 Picture 16 Pin Assignments 33 PIP 8, 15 Plug and Play 6

Position 15, 22 POWFR 9 Power Indicator 6 Power-saving modes 27 Program 10

### R

Remote Control 3.25 Reset 12, 13

### S

Safety Instructions 2 Self-test feature check 6 Setup 17 Sharpness 16 Size 12, 15, 22 Sound 15, 17, 21

## т

Tilt the screen 4 Tint 16 Timer 19 Treble 15, 17 Troubleshooting 28 TV 8

### U

User control locations 8 User Mode 12

### v

VIDEO 8 Virtual Dolby 15, 17 Volume 10 V-Chip 19 V-position 15 z

Zoom 14

## FCC Information User Instructions

The Federal Communications Commission Radio Frequency Interference Statement includes the following warning:

**Note:** This equipment has been tested and found to comply with the limits for a Class B digital device, pursuant to Part 15 of the FCC Rules. These limits are designed to provide reasonable protection against harmful interference in a residential installation. This equipment generates, uses, and can radiate radio frequency energy and, if not installed and used in accordance with the instructions, may cause harmful interference to radio communications. However, there is no guarantee that interference will not occur in a particular installation.

If this equipment does cause harmful interference to radio or television receptions, which can be determined by turning the equipment off and on, the user is encouraged to try to correct the interference by one or more of the following measures:

- Reorient or relocate the receiving antenna.
- Increase the separation between the equipment and receiver.
- Connect the equipment into an outlet on a circuit different from that to which the receiver is connected.
- Consult the dealer or an experienced radio/TV technician for help.

#### **User Information**

Changes or modifications not expressly approved by the party responsible for compliance could void the user's authority to operate the equipment.

If necessary, consult your dealer or an experienced radio/television technician for additional suggestions. You may find the booklet called How to Identify and Resolve Radio/TV Interference Problems helpful. This booklet was prepared by the Federal Communications Commission. It is available from the U.S. Government Printing Office, Washington, DC 20402, Stock Number 004-000-00345-4.

#### Warning

User must use shielded signal interface cables to maintain FCC compliance for the product.

#### Declaration of conformity for products Marked with FCC Logo

This device complies with Part 15 of the FCC Rules. Operation is subject to the following two conditions: (1) this device may not cause harmful interference, and (2) this device must accept any interference received, including interference that may cause undesired operation. The party responsible for product compliance:

SAMSUNG ELECTRONICS CO America QA Lab of Samsung 85 West Tasman Drive San Jose, CA 95134 USA Tel) 408-544-5124 Fax) 408-544-5191

Provided with this monitor is a detachable power supply cord with IEC320 style terminations. It may be suitable for connection to any UL Listed personal computer with similar configuration. Before making the connection, make sure the voltage rating of the computer convenience outlet is the same as the monitor and that the ampere rating of the computer convenience outlet is equal to or exceeds the monitor voltage rating.

For 120 Volt applications, use only UL Listed detachable power cord with NEMA configuration 5-15P type (parallel blades) plug cap. For 240 Volt applications use only UL Listed Detachable power supply cord with NEMA configuration 6-15P type (tandem blades) plug cap.

## **IC Compliance Notice**

This Class B digital apparatus meets all requirements of the Canadian Interference-Causing Equipment Regulations of ICES-003.

Cet appareil Numérique de classe B respecte toutes les exigences du Règlemont ICES-003 sur les équipements produisant des interférences au Canada.

## **MPR II Compliance**

This monitor complies with SWEDAC(MPR II) recommendations for reduced electric and magnetic fields.

## **European Notice**

Products with the CE Marking comply with both the EMC Directive (89/336/EEC), (92/31/EEC), (93/68/EEC) and the Low Voltage Directive (73/23/EEC) issued by the Commission of the European Community. Compliance with these directives implies conformity to the following European Norms:

- EN55022:1998 Radio Frequency Interference
- EN55024:1998 Electromagnetic Immunity
- EN61000-3-2:1995 + A1 + A2 Power Line Harmonics
- EN61000-3-3:1995 Voltage Fluctuations
- EN60950 Product Safety.

#### U.S.A.:

Samsung Computer Products Customer Service 400 Valley Road, Suite 201, Mt. Arlington, NJ 07856 Tel. : (973)601-6000, 1-800-SAMSUNG (1-800-726-7864) Fax. : (973)601-6001 http://samsungmonitor.com/

#### CANADA:

Samsung Electronics Canada Inc. 7037 Financial Drive Mississauga, Ontario L5N 6R3 Tel. : 1-800-SAMSUNG (1-800-726-7864) Fax. : (905) 542-1199 http://www.samsung.ca

#### GERMANY:

TELEPLAN Rhein-Main GmbH Feldstr. 16 64331 Weiterstadt T. 06151/957-1306 F. 06151/957-1732 http://www.samsung.de/

#### AUSTRALIA:

Samsung Electronics Australia Pty Ltd. Customer Response Centre 7 Parkview Drive, Homebush Bay NSW 2127 Tel: 1300 362 603 http://www.samsung.com.au/

#### ITALY:

Samsung Electronics Italia SpA Via C. Donat Cattin, 5-20063 Cernusco sul Naviglio (Mi) Tel. : 167-010740 http://www.samsung-italia.com

#### PANAMA:

Samsung Electronics Latinoamerica(Z.L.) S.A. Calle 50 Edificio Plaza Credicorp, Planta Baja Panama Tel.: (507) 210-1122, 210-1133 Tel: 800-3278(FAST) http://www.samsung-latin.com/

#### MEXICO:

Samsung Electronics Mexico S.A. de C.V. Saturno 44 Col. Nueva Industrial Vallejo Del. Gustavo A. Madero C.P. 07700 Mexico D.F. Tel. 01 57 47 51 00 Fax. 01 57 47 52 02 RFC: SEM950215S98 http://www.samsung.com.mx/

#### ESPAÑA:

Samsung Electrónics Comercial Ibérica, S.A. Ciencies, 55-65 (Polígono Pedrosa) 08908 Hospitalet de Llobregat (Barcelona) Tel. : (93) 261 67 00 Fax. : (93) 261 67 50 http://samsung.es/

#### United Kingdom:

Samsung Electronics (UK) Ltd. Samsung House, 225 Hook Rise South Surbiton, Surrey KT6 7LD Tet. : (0208) 391 0168 Fax. : (0208) 397 9949 <European Service Center & National Service> Stafford Park 12 Telford, Shropshire, TF3 3BJ Tet. : (0870) 242 0303 Fax. : (01952) 292 033 http://samsungservice.co.uk/

#### THAILAND:

THAI SAMSUNG SERVICE CENTER MPA COMPLEX BUILDING, 1st-2nd Floor 175 SOI SUEKSA VIDHAYA SATHON SOI 12 SILOM ROAD , SILOM, BANGRAK BANGKOK 10500 TEL : 0-2635-2567 FAX : 0-2635-2556

#### SOUTH AFRICA:

Samsung Electronics, 5 Libertas Road, Somerset Office Park, Bryanston Ext 16. Po Box 70006, Bryanston, 2021, South Africa Tel: 0027-11-549-1621 Fax: 0027-11-549-1629 http://www.samsung.co.za

#### BRASIL:

Samsung Eletrônica da Amazonia Ltda. R. Prof. Manoelito de Ornellas, 303, Terro B Chácara Sto. Antônio, CEP : 04719-040 São Paulo, SP SAC : 0800 124 421 http://www.samsung.com.br/

#### SWEDEN/DENMARK/NORWAY/FINLAND:

Samsung Electronics AB Box 713 S-194 27 UPPLANDS VÅSBY SVERIGE Besöksadress : Johanneslundsvägen 4 Samsung support Sverige: 020-46 46 46 Samsung support Danmark : 8088-4646 Samsung support Norge: 8001-1800 Samsung support Finland: 0800-118001 Tel +46 8 590 966 00 Fax +46 8 590 966 50 http://www.samsung.se

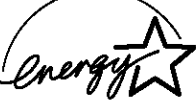

"As an ENERGYSTAR" Partner, SAMSUNG has determined that this product meets the ENERGYSTAR" guidelines for energy efficiency."

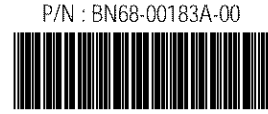

Printed on recyclable paper

IMPORTADO POR:SAMSUNG ELECTRONICS MEXICO S.A. DE C.V. SATURNO 44 COL. NVA. INDUSTRIAL VALLEJO DEL. GUSTAVO A. MADERO C.P. 07700 MEXICO D.F. TEL. 5747-5100 RFC: SEM950215S98 EXPORTADO POR: SAMSUNG ELECTRONICS CO.,LTD. JOONG-ANG DAILY NEWS BLDG. 7 SOON-WHA-DONG CHUNG-KU, C.P.O BOX 2775, 1144 SEOUL, KOREA